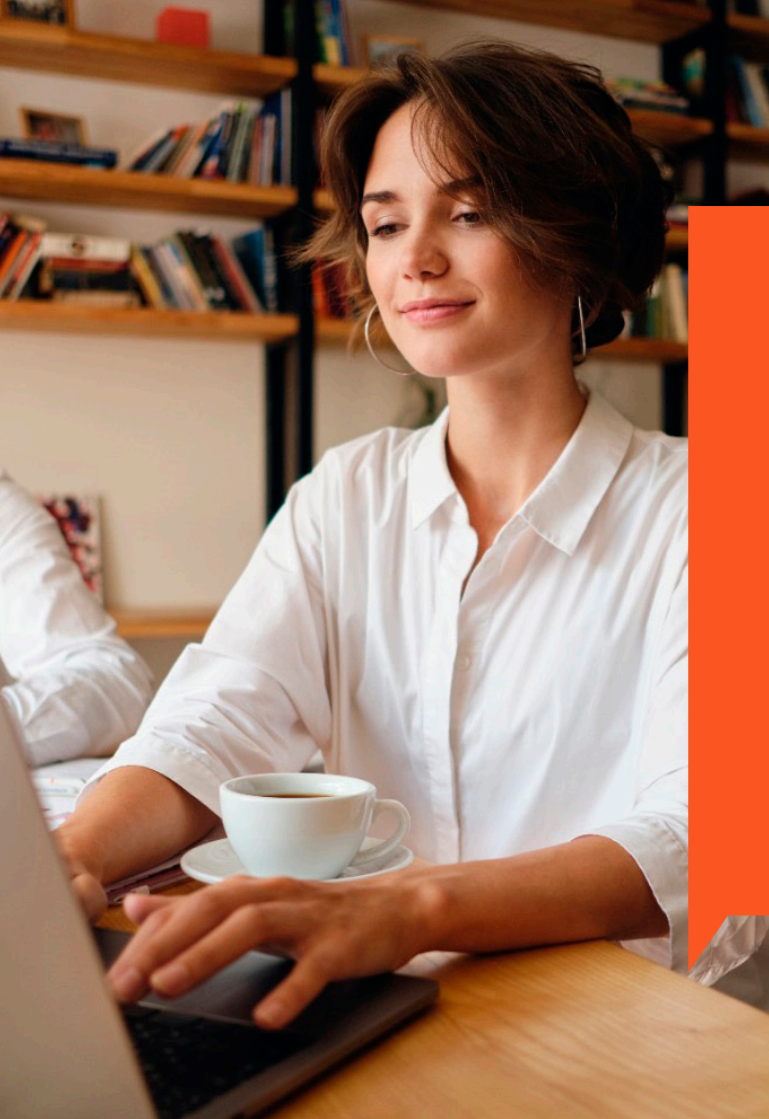

# MINI MANUAL DE CRÉDITO Y COBRANZA

# ¿CUÁLES SON LOS PASOS PARA APLICAR AL CRÉDITO?

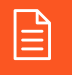

1. SOLICITUD DE INCORPORACIÓN Y LÍNEA DE CRÉDITO

🧷 2. INGRESO DE INFORMACIÓN

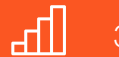

3. SCORE YANBAL

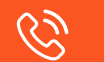

4. VERIFICACIÓN TELEFÓNICA

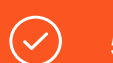

5. NOTIFICACIÓN DEL RESULTADO DEL PROCESO

#### PASOS PARA ACCEDER Y UTILIZAR EL REPORTE DE APROBACIONES DE CRÉDITO

1

Ingresa a la Extranet con tu usuario

|                         | CONDICENDS TU NESCOD VANBAL TENDENCIA INJESTROS PRODUCTOS CATÁLODO EN LÍNEA BUISCAR PRODUCTOS O                                                          |
|-------------------------|----------------------------------------------------------------------------------------------------|
|                         |                                                                                                    |
| Selecciona "Informes de | Gestión"                                                                                                    |
|                         | Catálogo - Contáctanos - Preguntas frecuentes - Salir                                                                                                    |
|                         | LI YAN BAL Buenos Días DIRECTORA DE PRUEBAS - 9990 🔤                                                                                                    |
|                         | TU NEGOCIO - TUS PEDIDOS - TU INFO DE CAMPAÑA - TU AGENDA - TÚ Y YANBAL - TUS MANUALES Y MÁS<br>Resumen Semanal - Informes de Gestión - Sexxido a Ventas |
|                         | Campaña 4 Semana 3<br>Actualizado al 15-04-2016 10:16:00                                                                                                 |
|                         | Reportes Disponibles -Seleccione un Reporte                                                                                                    |
|                         | Telf. 1700-466-566 emails: catalina.criollo@unique-yanbal.com                                                                                            |

3 En "Seleccionar Reporte", selecciona "Reporte de Aprobaciones de Crédito"

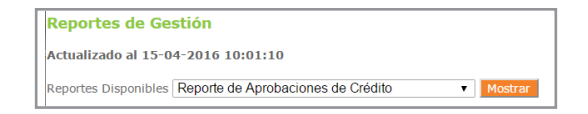

Revisa cuáles de los créditos de tus Consultoras Independientes han sido aprobados

| Reportes Disponibles Reporte de Aprobaciones de Crédito V Hostvar |                   |           |          |                                   |         |              |  |  |
|-------------------------------------------------------------------|-------------------|-----------|----------|-----------------------------------|---------|--------------|--|--|
| Código<br>Consultora                                              | Nombre Consultora | Fecha     | Status   | Detalle Adicional                 | Riesgo  | Segmentación |  |  |
| 2774832                                                           |                   | 4/21/2016 | NEGADO   | CNS NO UBICABLE-TELEFONO NO CONTE | MEDIO B | 5 AA         |  |  |
| 4864485                                                           |                   | 4/21/2016 | APROBADO |                                   | BAJO    | AAA          |  |  |
| 5478533                                                           |                   | 4/21/2016 | APROBADO |                                   | ALTO    | A            |  |  |

# CALIFICACIÓN DEL SCORE YANBAL

| CALIFICACIÓN DEL SCORE YANBAL | DESCRIPCIÓN DE LA CALIFICACIÓN                                                   |   |
|-------------------------------|----------------------------------------------------------------------------------|---|
| ААА                           | Tiene una buena probabilidad de pago.<br>El seguimiento de cobranza será leve.   | ۲ |
| АА                            | Riesgo medio de quedar en mora, el seguimiento de la cobranza será moderado.     | 2 |
| А                             | Riesgo alto de quedar en mora, el seguimiento de la cobranza deberá ser intenso. | • |
| NEGADO                        | Tiene una probabilidad de pago muy baja.                                         | 8 |

# NIVELES DE CRÉDITO

| NIVEL | MONTO USD | REQUISITOS PARA ASCENDER DE NIVEL                                     |
|-------|-----------|-----------------------------------------------------------------------|
| 0     | \$50      | Incorporación crédito aprobado Directora                              |
| 1     | \$190     | 2 Pagos puntuales nivel crédito 0                                     |
| 2     | \$260     | 2 Pagos puntuales del nivel de crédito 1                              |
| 3     | \$550     | Compra Pública desde \$ 300 y no presentar créditos vencidos (*) (**) |
| 4     | \$800     | Compra Pública desde \$ 600 y no presentar créditos vencidos (*) (**) |
| 5     | \$1600    | Compra Pública desde \$ 900 y no presentar créditos vencidos (*) (**) |

(\*) No debes tener vencido ningún crédito para realizar un nuevo pedido y para ascender de nivel de crédito. Además debes haber haber alcanzado el Nivel 2.

Nota: Los niveles son rotativos, es decir, en todos los niveles puedes realizar hasta 4 pedidos por el monto de la linea de crédito.

# CUPOS DE CRÉDITO

| RANGOS DE MOROSIDAD         | CUPOS DE CRÉDITOS POR CAMPAÑA |
|-----------------------------|-------------------------------|
| Si IM está entre 0.00% y 8% | Créditos ilimitados.          |
| Si el IM es 8.1 % o más     | No podrá acceder a créditos.  |

# PLAZOS PARA PAGAR LOS CRÉDITOS

| SEMANA       | S1 | S2 | S3 | S4 |
|--------------|----|----|----|----|
| PAGARÉ (PAS) | 28 | 28 | 21 | 14 |

# ÍNDICE DE MOROSIDAD

DEUDAS EN MORA EN LAS ÚLTIMAS 13 CAMPAÑAS IM =VENTA NETA A CRÉDITO EN LAS ÚLTIMAS 13 CAMPAÑAS

Puedes revisar el vencimiento de tú crédito en el detalle de pedido. Recuerda que el plazo de crédito cuenta desde el día de la facturación de pedido.

# REPORTE STATUS DE CARTERA

1. Ingresa a la Extranet con tu usuario

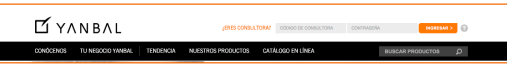

2. Selecciona "Informes de Gestión"

| Actualizado al 15-04-2016 10:16:09 |                       |           |  |  |  |  |
|------------------------------------|-----------------------|-----------|--|--|--|--|
| Reportes Disponibles               | Seleccione un Reporte | ▼ Mostrar |  |  |  |  |

3. En "Seleccionar Reporte", selecciona "Reporte Status de Cartera"

| Actualizado al 15-04-2016 10:16:09 |                              |  |         |  |  |  |
|------------------------------------|------------------------------|--|---------|--|--|--|
| Reportes Disponibles               | Reporte de Status de Cartera |  | Mostrar |  |  |  |

- 4. Revisa el status de tus créditos
- 5. Para calcular tu IM, selecciona "Calcular Morosidad"

| Reportes de Gestión                               |                                                                                   |                            |                   |             |                     |                     |                          |  |
|---------------------------------------------------|-----------------------------------------------------------------------------------|----------------------------|-------------------|-------------|---------------------|---------------------|--------------------------|--|
| Actualizado al 15-04-2016 10:16:41                |                                                                                   |                            |                   |             |                     |                     |                          |  |
| Reportes Disponibles Reporte de Status de Cartera |                                                                                   |                            |                   |             |                     |                     |                          |  |
| Indice de f                                       | Indice de Morosidad : 0.00 Calcular Morosidad Deuda Vencida al Pedidos por Vencer |                            |                   |             |                     |                     |                          |  |
| Cod.<br>Consultora                                | Nombre Consultora                                                                 | Producto Nivel             | Sem.Venc.         | Monto       | Semana del<br>11-04 | Semana del<br>18-04 | Compañías de<br>Cobranza |  |
| 999999991                                         | CONSULTORA 1 DE<br>PRUEBAS                                                        | PAG<br>CHEQUE NIVEL<br>: 0 | 06 - 07 -<br>1992 | US\$ 3.76   |                     |                     | Yanbal                   |  |
|                                                   |                                                                                   |                            | TOTALES           | US\$3.76    | US\$0.00            | US\$0.00            |                          |  |
|                                                   |                                                                                   | Imprimir                   | Enviar por el     | fail Genera | ir Excel            |                     |                          |  |

6. Calcula tu IM con la calculadora

| Si desea saber a que indice de mor                    | rosidad llegaria pagando sus deudas ingrese ( | el monto neto a pagar y ;presione  | el Botón "Calcular".                             |                      |
|-------------------------------------------------------|-----------------------------------------------|------------------------------------|--------------------------------------------------|----------------------|
| Monto nello a pagar.<br>(him-pantos ni intereses)     |                                               | Calcular                           | indice-de Moronidad                              |                      |
| Al momento de cancelar en el banco, e                 | debes añadir los pastos e intereses correspon | idientes a cada cupón.             |                                                  |                      |
| <ul> <li>Si desea saber que Monto de su de</li> </ul> | suda debe pagar para llegar a un indice de m  | orosidad determinado; ingrese el i | ndice deseado al que quiere llegar y presione    | el Botón "Calcular". |
| indice-deceador                                       |                                               | Calcular                           | Morto ndo a pagar.<br>Olin-gastos ni infanecies) |                      |
| 📇 Imprimir                                            |                                               |                                    |                                                  |                      |

\*No olvides añadir los gastos de intereses al cancelar tu obligación.

### GASTOS DE COBRANZA

| # DÍAS DE RETRASO   | 8    | 15               | 22                 |
|---------------------|------|------------------|--------------------|
| VALOR RECARGADO POR | \$ 2 | \$ 5 (Acumulado) | \$ 9 (Acumulado)   |
| GASTO DE COBRANZA   |      | \$ 2 + \$ 3      | \$ 2 + \$ 3 + \$ 4 |

### INTERESES DE COBRANZA

A partir del día 27 de mora, toda deuda genera intereses. (0.31% semanal). Estos se cargan de lunes a jueves cada semana hasta que la deuda sea cancelada y se los puede consultar en la Extranet.

\*Tanto los días de crédito, como los días de retraso son días calendario, NO día hábiles de trabajo. \*Las tarifas establecidas en el presente manual podrán sufrir variaciones ya que están sujetas a regulaciones de los organismos competentes.

#### EJEMPLO DE GASTOS E INTERESES DE COBRANZA

|    |                                   |                                   |                                   | C8                                           |                                   |                                   |                                   |
|----|-----------------------------------|-----------------------------------|-----------------------------------|----------------------------------------------|-----------------------------------|-----------------------------------|-----------------------------------|
|    |                                   | М                                 | М                                 |                                              |                                   | S                                 | D                                 |
| S1 | JUL 20                            | JUL 21                            | JUL 22<br>VENCIMIENTO             | JUL 23<br>1<br>(DÍA DE GRACIA)               | JUL 24<br>2<br>(DÍA DE<br>GRACIA) | JUL 25<br>3<br>(DÍA DE<br>GRACIA) | JUL 26<br>4<br>(DÍA DE<br>GRACIA) |
| S2 | JUL 27<br>5<br>(DÍA DE<br>GRACIA) | JUL 28<br>6<br>(DÍA DE<br>GRACIA) | JUL 29<br>7<br>(DÍA DE<br>GRACIA) | JUL 30<br>8<br>(GASTO DE COBRANZA<br>= \$2)  | JUL 31<br>9                       | AGO 1<br><mark>10</mark>          | AGO 2<br>11                       |
| S3 | AGO 3<br>12                       | AGO 4<br><mark>13</mark>          | AGO 5<br>14                       | AGO 6<br>15<br>(GASTO DE COBRANZA<br>= \$5)  | AGO 7<br><mark>16</mark>          | AGO 8<br>17                       | AGO 9<br><mark>18</mark>          |
| S4 | AGO 10<br><mark>19</mark>         | AGO 11<br>20                      | AGO 12<br><mark>21</mark>         | AGO 13<br>22<br>(GASTO DE COBRANZA<br>= \$9) | AGO 14<br>23                      | AGO 15<br><mark>24</mark>         | AGO 16<br>25                      |

GASTOS DE COBRANZA (Estos se cobran una sola vez)

#### EJEMPLO DE GASTOS E INTERESES DE COBRANZA

| C9           |                                                                                  |                                              |                                                                                            |                                                                            |                                                                                                    |
|--------------|----------------------------------------------------------------------------------|----------------------------------------------|--------------------------------------------------------------------------------------------|----------------------------------------------------------------------------|----------------------------------------------------------------------------------------------------|
| М            | м                                                                                |                                              |                                                                                            | S                                                                          | D                                                                                                    |
| AGO 18<br>27 | AGO 19                                                                           | AGO 20                                       | AGO 21                                                                                     | AGO 22                                                                     | AGO 23                                                                                                    |
| AGO 25       | COMIENZAN A CORRER<br>INTERESES                                                  |                                              | AGO 28                                                                                     | AGO 29                                                                     | AGO 30                                                                                                    |
| SEP 1        |                                                                                  |                                              | SEP                                                                                        | SEP 5                                                                      | SEP 6                                                                                                    |
| SEP 8        |                                                                                  |                                              | SEP 11                                                                                     | SEP 12                                                                     | SEP 13                                                                                                    |
|              | M           AGO 18           27           AGO 25           SEP 1           SEP 8 | MMAGO 18<br>27<br>1AGO 19AGO 25COMSEP 1SEP 8 | MJAGO 18<br>27AGO 19AGO 20AGO 25AGO 25AGO 25SEP 1COMIENZAN A CORRER<br>INTERESESSEP 8SEP 8 | MMJVAGO 18<br>27AGO 19AGO 20AGO 21AGO 25AGO 25AGO 28AGO 28SEP 1SEP 8SEP 11 | MMJVSAGO 18<br>27AGO 19AGO 20AGO 21AGO 22AGO 25AGO 25AGO 25AGO 28AGO 29SEP 1COMIENZAN A CORRER<br>INTERESESSEPSEP 5SEP 8SEP 11SEP 12 |

GASTOS POR INTERESES

(Los intereses comienzan a correr desde el día 27)

# $\bigwedge$

Si se paga la totalidad de la deuda en este periodo (incluidos los gastos de cobranza e intereses), se deberá pasar un pedido en efectivo para recuperar el crédito.

# $\overline{\mathbb{N}}$

Si lleva más de 180 días de vencimiento, se le cerrará el crédito y deberá enviar una nueva solicitud.

1 Día 1: Vencimiento del crédito

#### 60 Día 61: Suspensión del crédito

180 Día 180: Cierre del crédito

# GESTIÓN DE COBRANZA

- Gestión telefónica: Se llama desde el día 4 de mora.
- Mensajes de texto: Brindan un soporte adicional a la gestión de cobranza telefónica.
- Gestión de voz robotizada (IVR): Brindan un soporte adicional a la gestión de cobranza telefónica.
- Cartas certificadas: Aplica para deudas de 25 hasta 360 días de mora por montos superiores a \$30.

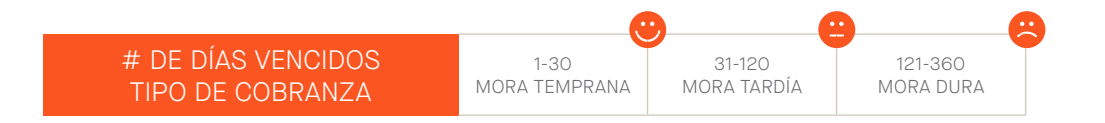

## CONSULTAS RÁPIDAS (EXTRANET)

Ingresa a la Extranet y presiona el link de "Consultas Rápidas" para poder obtener información acerca de tu deuda, crédito, saldo, actividad y estado de solicitud de crédito.

1. Ingresa a la página www.yanbal.com / Digita tu código y contraseña.

2. Presiona sobre el ícono Ver consultas rápidas.

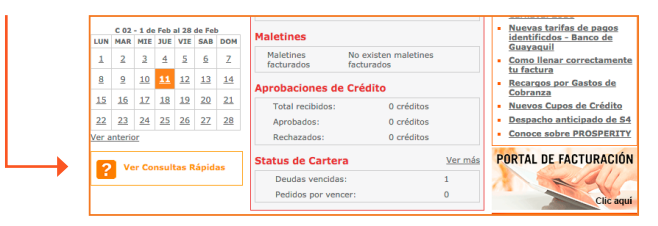

З.

- + Digita el código de la Consultora de quien deseas obtener la información.
- + Selecciona la consulta.
- + Presiona consultar.

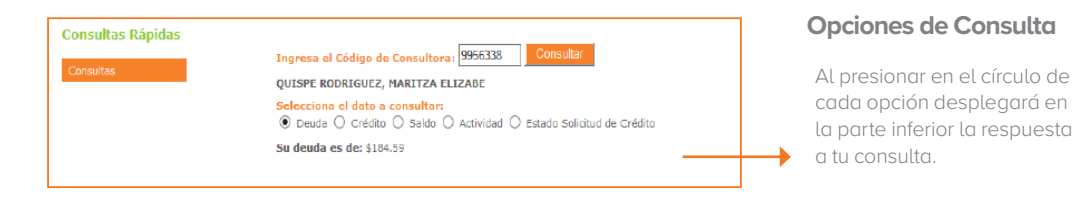

### USO DEL CHAT

Ingresa a la Extranet y presiona el ícono para poder realizar la consulta y obtener información acerca de tu deuda, crédito, saldo, actividad y estado de solicitud de crédito.

Ingresa a la página www.yanbal.com y digita tu código y contraseña
 En la parte superior derecha presiona este ícono.

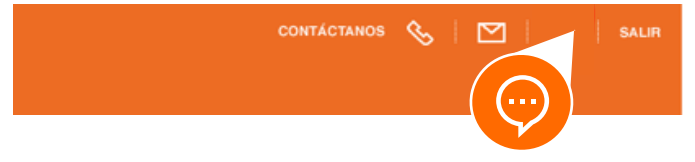

3. Empieza a chatear para realizar la consulta y obtener información acerca de tu deuda, crédito, saldo, actividad y estado de solicitud de crédito.

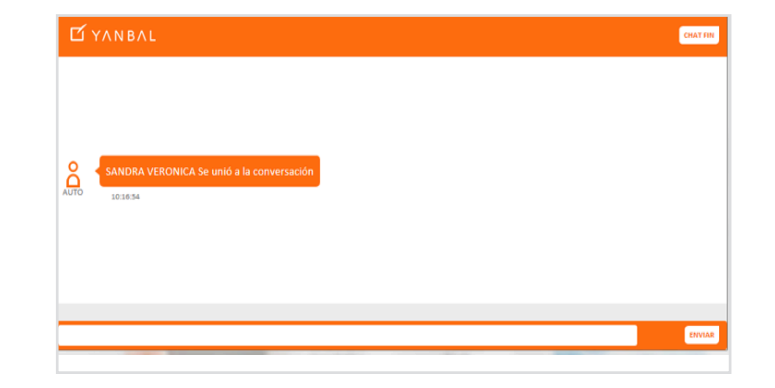

# CONSULTA AUTOMÁTICA AL 1700466566

Llama al 1700-466566 desde un teléfono convencional o número celular y un asesor virtual te guiará para que puedas consultar el estado de tu crédito, saldo a favor, monto de deuda y estado de actividad.

El servicio está disponible las 24 horas al día, los 7 días a la semana, el costo de la llamada está sujeto a las tarifas fijadas por las operadoras.

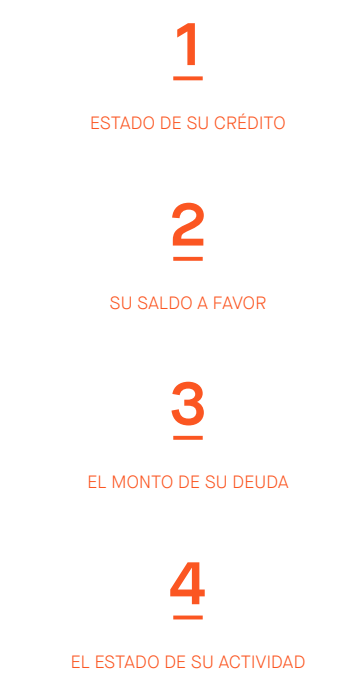

# SI NECESITAS CONSULTAR INFORMACIÓN MÁS DETALLADA DEL CRÉDITO Y COBRANZA

Ingresa a la extranet y revisa el Manual de Crédito y Cobranza en el mini site de Crédito y Cobranza.

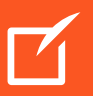